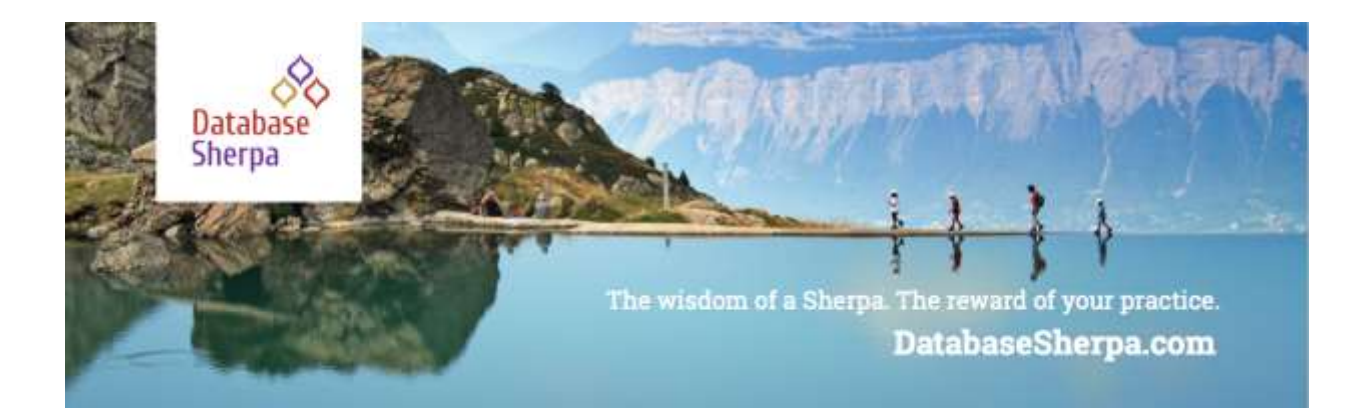

## **Reporting Tips: Keeping Data Manageable**

|   | N |
|---|---|
| Ξ | = |
| E | = |

**Reports require accurate and hygienic data**. Without this, the reports will not reflect the organization's work. Once you ensure your data is clean and ready, how can you best show results in reports? We focus on the following three areas to expand your reporting skills in

Salesforce:

- Unique Count to ensure data is counted once
- Formulas in Reports to calculate information directly in the report
- Field to Field Filters to filter data based on fields in the report

Having unique data labels, creating formulas, and applying the right filters can save you time as Salesforce does the work for you.

#### **Unique Count**

Adding the Unique Count to a field, click on the down arrow next to the field name and select Show Unique Count. This will give a deduplicated count for the Account.

|      |                                                                                                    | Barrison Channel 1                                                                                                    |      | Accessible 1                    | Annal Bara                                                                                                    |
|------|----------------------------------------------------------------------------------------------------|----------------------------------------------------------------------------------------------------|------|---------------------------------|----------------------------------------------------------------------------------------------------|
|      |                                                                                                    |                                                                                                    | -    | del sumonomità das              | Start of Physics and                                                                                                    |
| 100  | The Destination of the local division of the local division of the | Darmer Monatorer                                                                                                    | -    | 001100000000000                 | Advent Management                                                                                                    |
| 14.1 | 01110000000000                                                                                                    | Press Teachers                                                                                                    | 0    | min conception and              | Augustan Managers                                                                                                    |
| 942  | 011 100000 Anstal                                                                                                    | Termine.                                                                                                    | -    | un commenciales                 | Applications in support to                                                                                                    |
| -    |                                                                                                    | -                                                                                                    |      | 0001100000004479                | Darit ( Propagation )                                                                                                    |
| 5    | Carrier Concernance                                                                                                    | Programme and the same same                                                                                                    |      | and complete marin              | and the second                                                                                                    |
| -    | -0111010000U4464                                                                                                    | Theorem Court                                                                                                    |      | and the second second second    | The state of the state of the s |
| -    | 000.0000000AAdda                                                                                                    | Station of Concernment of Concernment of Concernmen |      | OF LOUIS CONTRACTOR             | Design data and                                                                                                    |
|      |                                                                                                    | Place Cold                                                                                                    |      | The summer of the second second | Jacobs Statement                                                                                                    |
| -    | 011310100004Amail                                                                                                    | Name I Agentury                                                                                                    | -    | OD C 11100000/04419             | TILLING HARPING                                                                                                    |
| 347  | COLUMNOR AND                                                                                                    | Speller Houseup                                                                                                    | 24   | 000101000000AM26                | Special Reserves                                                                                                    |
| -    | discount of Auto                                                                                                    | Indian Providences                                                                                                    | 15   | Concernment and a second second | Safety Husehold                                                                                                    |
| -    | 10111100000A4407                                                                                                    | (Independent                                                                                                    |      | 101100000345                    | 24Prote Honorical                                                                                                    |
|      | and the local state                                                                                                    | Pipe and Pipe and Pip |      | 0013100000.04e3te               | Tax manhor                                                                                                    |
|      | CEL JURDOROVANIE B                                                                                                    | Taxable Contraction of the local division of the local division of | - 10 | UELIUBÓIÓEUMalle                | Tagi mpiakkum                                                                                                    |
| 64   | CELT 10 ID OD OV MANCO                                                                                                    | Turingen (d.) samer und                                                                                                    |      | INTERNOOD PARTY                 | Tee Toolahim                                                                                                    |
| 8/2  | - Internet Addition                                                                                                    | *10 manual                                                                                                    | - 64 | obj Luniopolit.min.pho          | Normal Phone State                                                                                                    |
| 111  | 011101000.0014                                                                                                    | PE Saiding -                                                                                                    |      | ret i anononavita               | Manual House and                                                                                                    |
| Th   |                                                                                                    | Intellin                                                                                                    | 10   | or concernance                  | Carbon Management                                                                                                    |
|      |                                                                                                    | PERMIT                                                                                                    | 123  | org (monormality                | Automation in concernment                                                                                                    |
| -    | des suffranklas                                                                                                    | Non weather                                                                                                    |      | INTELLORSENDUALITY              | Table Reality                                                                                                    |
| -    | dir interestore                                                                                                    | PERCENT AND INCOME.                                                                                                    | 05   | ST. LANSING MARKS               | Long manual                                                                                                    |
| 111  | 011100000A4+.                                                                                                    | Fight and Starson                                                                                                    | 100  | 1011100000JMefty                | Safety Househow                                                                                                    |
|      |                                                                                                    | NP-BRENT                                                                                                    |      | CELLINGOODUALIN                 | Taking Property li                                                                                                    |
| 110  | COLLEGE AND AND                                                                                                    | Fight and inspiration                                                                                                    | -    | OF CLASSICOLOGIA AND            | Long Taxable                                                                                                    |
| 111  | on information                                                                                                    | Pressing (Recessive)                                                                                                    | - 24 | rest and opportunities          | Destrollower.                                                                                                    |
| -    | OTLUG DOCOLANIES                                                                                                    | a long threat with                                                                                                    |      | INTE TARGOOM PARTY              | Harris des Dans                                                                                                    |
| 101  | den autopacteuro-                                                                                                    | Arth Hageman                                                                                                    |      |                                 | maarves                                                                                                    |
| -    | 100 miles 120                                                                                                    | Margare Sell                                                                                                    |      | 00311000000.04480               | Watering and States                                                                                                    |

So, then, why are the numbers different between Account ID and Account Name?

Notice the Guthrie Household has different Account IDs because there are two different households with the same name. It's best to use an ID when counting unique records when the object's name does not have to be unique.

### Creating Formulas in Reports

Now, how about using that Unique Count total in a formula? Let's look at one option to calculate the average amount by Unique Count and Record Count.

| Close Date 🕇 💌 | Sum of Amount | Unique Count of Account ID | Record Count | f <sub>X</sub> Average by Unique Count ♥ | $f_X$ Average by Record | Count 💌    |
|----------------|---------------|----------------------------|--------------|------------------------------------------|-------------------------|------------|
| FY 2019        | \$226,095.00  | 60                         | 105          | Sum of Amount / \$3,768.25               | Sum of Amount /         | \$2,153.29 |
| FY 2020        | \$112,760.00  | 4                          | 16           | Unique Count of \$28,190.00              | Record Count            | \$7,047.50 |
| Total          | \$338,855.00  | 61                         | 121          | Account ID                               |                         | \$2,800.45 |

We can create a formula and use the unique count of Account ID, basically the number of unique accounts. Additionally, using the record count, the total number of duplicated accounts. The formulas are shown in the above figure.

Here is the Average by Unique Count:

|                                                               | Edit Summary-Level Formu   | la Column   |                   |       |
|---------------------------------------------------------------|----------------------------|-------------|-------------------|-------|
| Fields Functions                                              | * Column Reame             | Description |                   |       |
|                                                               | Average by Linique Count   | Blah        |                   |       |
| Account ID 0,                                                 | Formula Dutput Type        |             | Dectrinal Polints |       |
| - 🖿 Account General (2) *                                     | Quimency                   | *           | 2                 |       |
| A Parent Account ID                                           | Contract Disabase          |             |                   |       |
| Ascountin                                                     | General Display            |             |                   |       |
|                                                               | 1 . 63                     |             |                   |       |
|                                                               | 1 ANOUNT:SUN / ACCOUNT ID: | suptru      |                   |       |
| Click the Insert Button<br>to add the field to the<br>formula |                            |             |                   |       |
| Unique 🔻 Insist >                                             | Velidate                   |             |                   |       |
|                                                               |                            |             | Cancel            | Apply |

Here is the formula with the Record Count (duplicated accounts):

| Selds Firschores                                                                                                    | - Columni Rame                                                                                  | - Descript | dam. |       |       |
|----------------------------------------------------------------------------------------------------|-------------------------------------------------------------------------------------------------|------------|------|-------|-------|
|                                                                                                    | Average by Record Court                                                                         | \$1.ety    |      |       |       |
| which Fields                                                                                                    | C. Permit Oylus Tex                                                                             |            |      | Denah | in .  |
| A CONTRACTOR OF                                                                                                    | Careny .                                                                                        |            |      | Ξ.    |       |
| # BrottAst                                                                                                    | USDICK AND A                                                                                    |            |      |       |       |
| Countrally Internation (34)                                                                                                    | General Chiptay                                                                                 |            |      |       |       |
| A Courted By                                                                                                    |                                                                                                 |            |      |       |       |
| A Coarted Alter                                                                                                    | * - * X * 4 F                                                                                   |            |      |       | @ may |
| A Last Worthoutby                                                                                                    | E ADDING - HAR A PROCESSION                                                                     | 1          |      |       |       |
| A Unit-Modified Actes                                                                                                    |                                                                                                 |            |      |       |       |
| A Opportunity histoi                                                                                                    |                                                                                                 |            |      |       |       |
| == T <sub>B</sub> ps                                                                                                    |                                                                                                 |            |      |       |       |
| A Opportunity Record Type                                                                                                    |                                                                                                 |            |      |       |       |
| In Land Stratte                                                                                                    |                                                                                                 |            |      |       |       |
|                                                                                                    |                                                                                                 |            |      |       |       |
| A Printer Pathan                                                                                                    |                                                                                                 |            |      |       |       |
| A Print of Pathon<br>A Different                                                                                                    |                                                                                                 |            |      |       |       |
| A Array fama-<br>at Array (<br>A Opportunity Quantity                                                                                                    |                                                                                                 |            |      |       |       |
| A Annuary Remain<br>At Annuary<br>At Oppenheitly Quality<br>At Depicher Revenue                                                                                                    |                                                                                                 |            |      |       |       |
| A Armay Retrain<br>at Scream)<br>at Opportunity Quantity<br>at Expected Retenue<br>Count                                                                                                    |                                                                                                 |            |      |       |       |
| A Armay Rama-<br>at Armani<br>at Oppertunty Quantity<br>at Expected Revenue<br>Count<br>Wee                                                                                                    |                                                                                                 |            |      |       |       |
| A Princy Partne-<br>al Annual<br>M Opportunity Quarthy<br>M Doportunity Quarthy<br>- Count<br>- Count<br>- Wate<br>B Cost Data                                                                                                    |                                                                                                 |            |      |       |       |
| A Artnury Farmur<br>21 Annuar)<br>21 Annuar)<br>21 Angeorhardty Quantity<br>21 Angeorhardty Quantity<br>21 Angeorhardty Angeorhardty<br>22 Count<br>22 Count Date (2)                                                                                                    |                                                                                                 |            |      |       |       |
| A Array Remain<br>24 Annual<br>24 Opportunts Quantity<br>24 Opportunts Quantity<br>25 Opportunts<br>25 Opportunts<br>25 Opportunts<br>26 Opportunts<br>26 Opportunts<br>26 Opportunts<br>26 Opportunts<br>26 Opportunts<br>26 Opportunts<br>26 Opportunts<br>26 Opportunts<br>26 Opportunts<br>26 Opportunts<br>26 Opportunts<br>27 Opportunts<br>27 Opportunts<br>2                                                                            |                                                                                                 |            |      |       |       |
| A Prince Famme<br>2 Jonani<br>3 Joparter (Justin)<br>3 Doparter Revenue<br>- Const<br>- Const<br>- Wee<br>B Cons Dete (J)<br>6 Cons Dete (J)<br>6 Cons Dete (J)<br>6 Loss Serti                                                                                                    | Saled Record Court                                                                              |            |      |       |       |
| A Privay Remain<br>2 Journal<br>3 Departure (Duarthy<br>3 Departure Remain<br>- Cross<br>- Cross<br>- Cross<br>B Cross Date<br>8 Cross Date<br>10 Cross Date<br>11 Cross Starth<br>B Lost Starth<br>E Lost Starth<br>A Net The                                                                                                    | Saled Record Courts<br>and they clock the<br>meet backup to wind                                |            |      |       |       |
| A Privay Remain<br>21 Jonuari<br>31 Opportunity Quartity<br>31 Opportunity Quartity<br>41 Specific Romana<br>- Const<br>- Wait<br>31 Const Del<br>32 Const Del<br>32 Const Del                                               | Salact Record Court<br>and then Click the<br>wort Sutton to and                                 |            |      |       |       |
| A Privay Remain<br>21 Januari<br>21 Organizatiy Quarthy<br>21 Dispecte Romana<br>- Const<br>- Was<br>21 One Dela<br>21 Cons Dela (21<br>21 Cons Dela (21<br>21 Cons Stern)<br>21 Cons Stern<br>21 Const Stern<br>21 Const Const Const C                                                                                                    | Select Record Court<br>and they clock the<br>meet button to add<br>a to the formula             |            |      |       |       |
| A Privay Remain<br>2 Journal<br>3 Departure Quantity<br>3 Departure Revenue<br>- Count<br>- Wate<br>8 Count Date<br>8 Count Date<br>10 Count Date<br>10 Count Date<br>10 Lost Step Charge Date<br>A New Step<br>10 Lost Step Charge Date                                                                                                    | Select Record Court<br>and they clock the<br>wave that they to add<br>& to the formula<br>Warms |            |      |       |       |
| A Privay Reman<br>21 Jonani<br>21 Jonani<br>21 Opportug Duarting<br>21 Opportug Duarting<br>21 Opportug<br>21 Opportug<br>22 Opportug<br>22 Opportug<br>22 Opportug<br>23 Lost Days Congr Dela<br>24 Next Tec<br>24 Next Tec<br>24 Opportug<br>21 Opportug<br>21 Opportug<br>2       | Select Record Count<br>and there cloke the<br>most burgen to and<br>a to the formula            |            |      |       |       |
| A Privay Remain<br>2 Jonani<br>3 Jonani<br>4 Dispectes Dourins<br>- Const<br>- Wei<br>B Coss Dele<br>2 Coss Dele<br>2 Coss Del | Select Record Court<br>and then Click the<br>west button to add<br>it to the torenals           |            |      |       |       |

It is also possible to use a grand total amount to calculate each row and the grand total percentage, as shown here. Here we would like to have a percentage of the total amount for each year:

| FY 2020          | \$112,763.00   | Torand Total     |         |
|------------------|----------------|------------------|---------|
| E 1º 2007        | 5225,095.00    | Dum of Amount    | 55,72%  |
| Close Date + (*) | Tam of Antouri | f: Percentage of | Tokel + |

Be sure to use the PARENTGROUPVAL function to get the Grand Total.

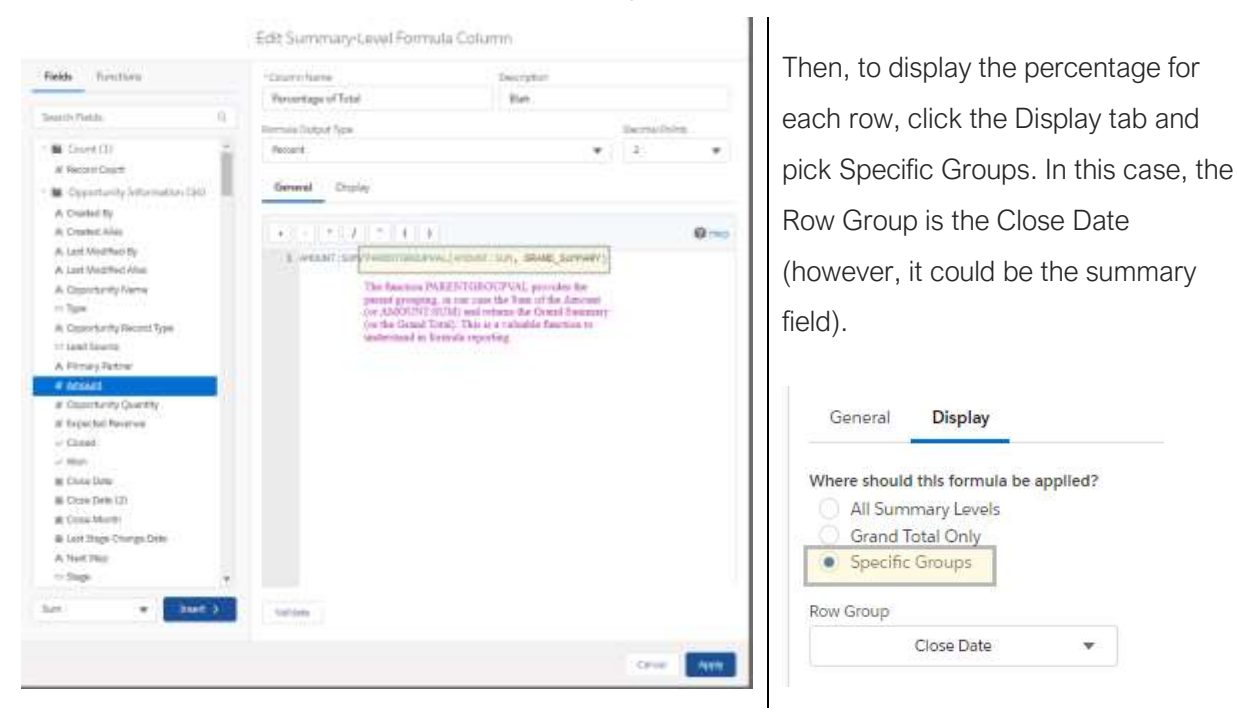

#### Field to Field Filters

By filtering by fields, it is possible to display information driven by another field. For example, it may be helpful to find Opportunities where the payment amount is less than the amount, showing Opportunities that are not fully paid.

| ds    | ≡ Outline ¥ Filters 1                     | Previewing a limited mamber of records, with the report to se |                                                |      |  |  |
|-------|-------------------------------------------|---------------------------------------------------------------|------------------------------------------------|------|--|--|
| lelc  | Filters                                   |                                                               | Opportunity Name                               | ▼ Am |  |  |
| te si |                                           | 1                                                             | Tammy Abend   Donation - \$10   07/31/2020     |      |  |  |
|       | Add filter Q                              | 2                                                             | Tammy Abend   Donation - \$10   11/30/2020     |      |  |  |
|       | Show Me<br>All opportunities              | 3                                                             | 3 Tammy Abend   Donation - \$10   12/31/2020   |      |  |  |
|       |                                           | 4                                                             | Tammy Abend   Donation - \$10   01/31/2021     |      |  |  |
|       | Close Date<br>All Time                    | 5                                                             | Tammy Abend   Donation - \$10   02/28/2021     |      |  |  |
|       | Opportunity Status                        | 6                                                             | Tammy Abend   Donation - \$10   03/31/2021     |      |  |  |
|       | Any                                       | Filt                                                          | er by Amount 🛛 🗙                               |      |  |  |
|       | Probability<br>All                        | Of                                                            | perator                                        |      |  |  |
|       | Amount                                    | greater than 💌                                                |                                                |      |  |  |
|       | greater than Payment 👘<br>Amount Received | Ту                                                            | pe Value                                       |      |  |  |
|       | ,,                                        |                                                               | Field 🔻 Payment Amount Recel X                 |      |  |  |
|       |                                           |                                                               | Locked () Cancel Apply                         |      |  |  |
|       |                                           | 15                                                            | Kristen Yarmouth   Donation - \$10   12/31/201 | 4    |  |  |

By changing Type to Field, we can select a field on the Opportunity. In this case, the Payment Amount Received. This report then provides a list of all the opportunities that are not fully paid. Keep in mind, this could be future payments, too; use the filter on Close Date to show only past Opportunities if you wish to see only those.

#### Resources

Here is a list of resources to help you with these reporting tips:

- Deduplicate your reports with <u>unique values</u>.
- Learn more about <u>ParentGroupVal</u> in summary reports.
- Row level formula reports and summary formulas can streamline reports.
- Field to field filters have limitations and only work in lightning.

# Celebrate

Reporting can be challenging, and these tips are meant to provide you with a starting point, not the end goal. As always, it is your job to climb the mountain. We'd love to hear how you have used these tips in your organization. It's always fun to celebrate together.